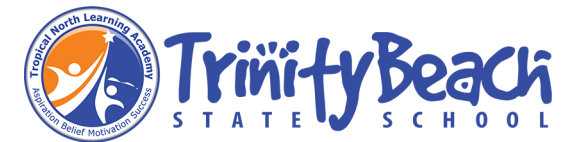

## Install Microsoft Office

All students can download Microsoft Office 365 to their personal home computers and mobile devices for free.

**Important Information**: This is not available to download from the school network, it must be done from home.

1 - Open your preferred internet browser and navigate to <u>http://office.com</u> -> Click the Sign in button

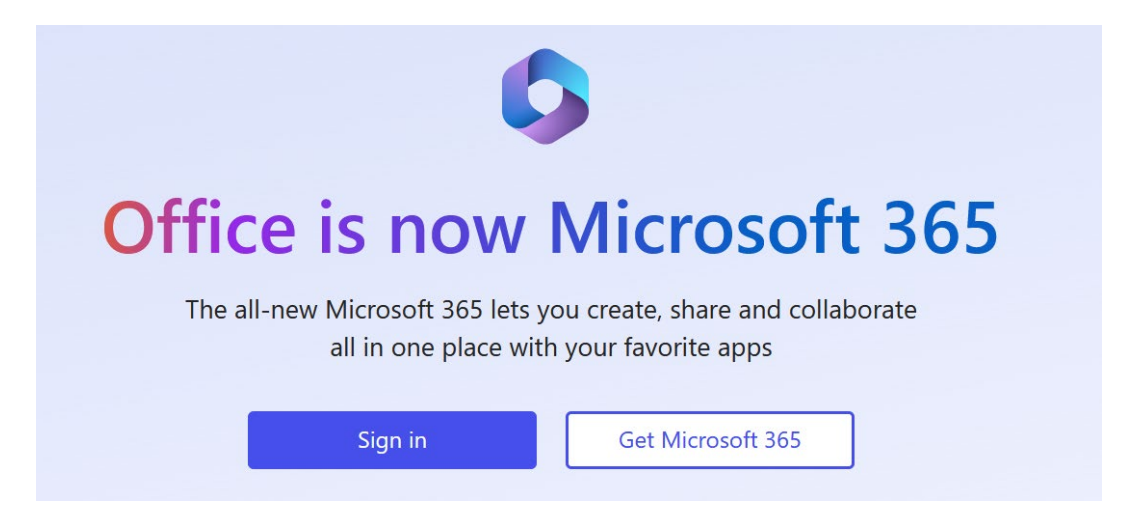

## 2 - Enter your student email address -> Click Next

| Microsoft               |           |      |
|-------------------------|-----------|------|
| Sign in                 |           |      |
| studentusername@e       | eq.edu.au |      |
| No account? Create one  | e!        |      |
| Can't access your accou | int?      |      |
|                         | Back      | Next |
|                         |           |      |
|                         |           |      |
| C Sign in option        |           |      |

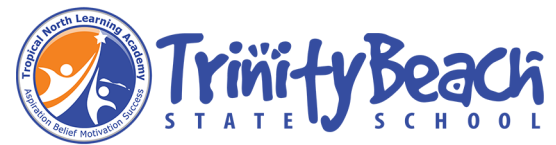

3 - You will be prompted for your username and password on the online authentication page. Type
 your username and password. Enter the username without the @eq.edu.au -> Agree to the
 "conditions of use" -> Click Sign in

| Queensland Government   | Department of <b>Education</b>                                                                                                    |
|-------------------------|----------------------------------------------------------------------------------------------------|
| Calendar<br>Mis Gatewar | Managed Internet Service<br>Sign in with your username and password<br>Username * studentusername<br>Password * •••••••<br>I agree to the conditions of use<br>Sign in<br>Change my password |

4 – In the top right corner, click on the "Install apps" - > then "Microsoft 365 apps"

| Queensland Government Microsoft 365 | ✓ Search |                |                                                                                | <b>₽</b> ŵ ?                            |
|-------------------------------------|----------|----------------|--------------------------------------------------------------------------------|-----------------------------------------|
| Welcome to Microsoft 365,           |          |                | [                                                                              | Install apps ~                          |
|                                     |          | $\overline{1}$ | Microsoft 365 apps<br>Includes Outlook, OneD<br>Word, Excel, PowerPoint        | rive for Business,<br>, and more.       |
|                                     |          | $\rightarrow$  | Other install options<br>Select a different langua<br>apps available with your | age or install other<br>r subscription. |
|                                     |          |                |                                                                                |                                         |

5 – A pop-up message will appear prompting you to run or save the .exe file.

Click on "Save". The file will automatically begin to download.

| <u>File Edit View History Bookmarks</u>                          | <u>I</u> ools <u>H</u> elp                                                                                                    |   | - 0            |
|------------------------------------------------------------------|----------------------------------------------------------------------------------------------------|---|----------------|
| 🗇 🕼 Home   Microsoft 365                                         | × +                                                                                                    |   |                |
| $\leftarrow$ $\rightarrow$ G                                     | O A ē <sup>e</sup> https://www.office.com/?auth=2                                                                                                    | ☆ | ▽ ± 釣          |
|                                                                  | OfficeSetup.exe                                                                                                    |   |                |
| ::: Queensland Gov                                               | Microsoft 265                                                                                                    |   | ? (            |
|                                                                  | <u>Show all downloads</u>                                                                                                    |   |                |
| Home                                                             | Get started with Microsoft 365                                                                                                    |   |                |
| + Welcome                                                        | 👊 🗖 🐢 🐟 🚮 🖏                                                                                                    |   | Install apps 🗸 |
| P Recommen                                                       |                                                                                                    |   | ( )            |
| Home<br>$ \begin{array}{c}                                     $ | Microsoft 365<br>Get started with Microsoft 365<br>all downloads<br>Get started with Microsoft 365<br>all downloads<br>Control of the started with Microsoft 365<br>Control of the started with Microsoft 365 |   | Install apps ~ |

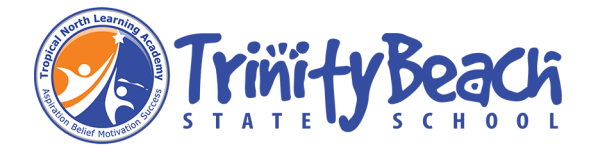

6 – Locate and double-click the "OfficeSetup.exe" file

You will be prompted with a message to make changes to your device -> Select 'Yes'

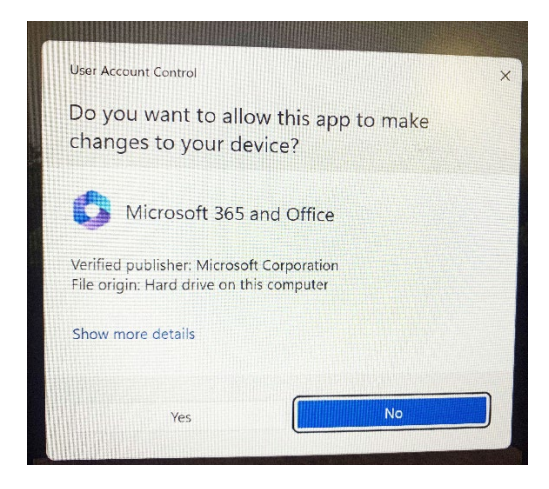

## 7 – Office will start downloading

| Microsoft                                                      |  |
|----------------------------------------------------------------|--|
| Please stay online while Microsoft<br>365 and Office downloads |  |
| We'll be done in just a moment.                                |  |
|                                                                |  |
|                                                                |  |

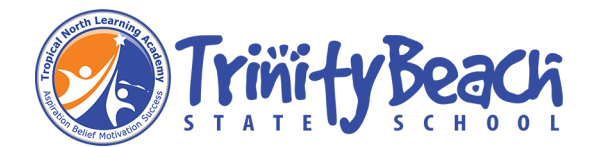

8 – After Microsoft Office 365 finishes installing, a message will appear to inform it has completed. "You're all set!"

| Microsoft                                                                               |  |
|-----------------------------------------------------------------------------------------|--|
| You're all set!<br>The Microsoft 365 and Office apps are installed on your<br>computer. |  |
| <u>C</u> lose                                                                           |  |
|                                                                                         |  |

We recommend restarting your computer to ensure all changes have applied successfully.

9 – When you start an Office app that's not activated, you'll be prompted to sign in to Office. Be sure to sign in using your @eq (school account).

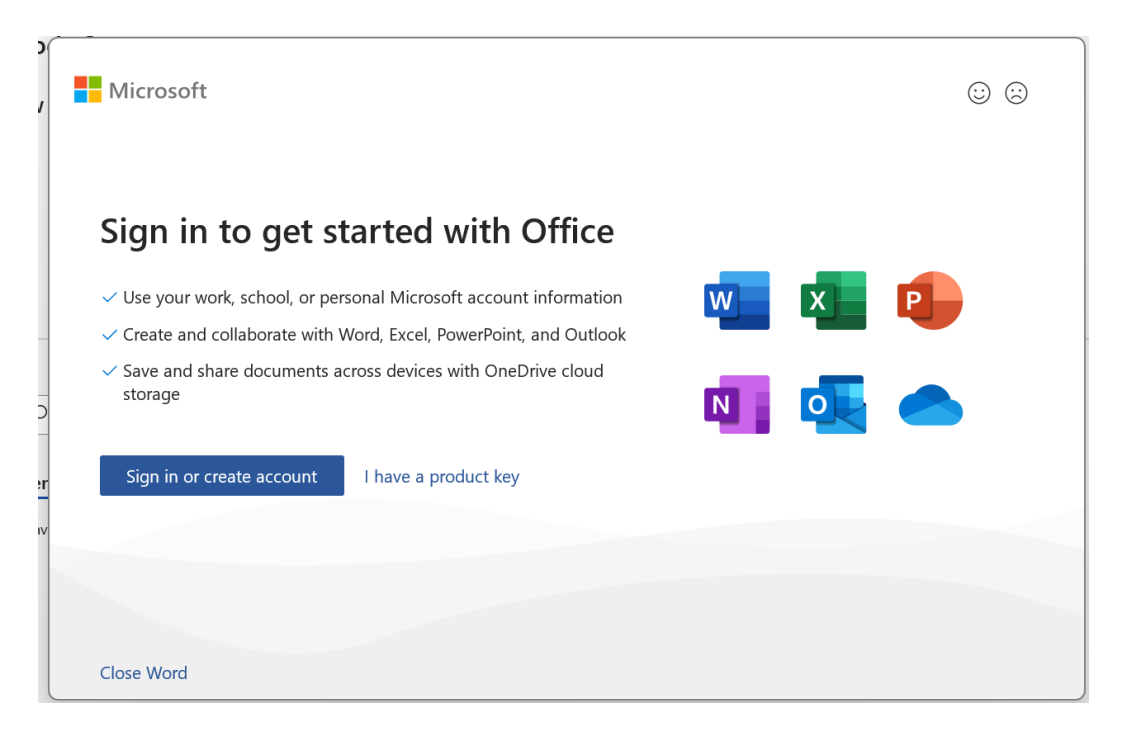

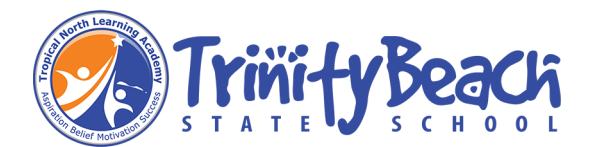

10) Click Sign in to activate your software.

|       |           |                   |      | × |
|-------|-----------|-------------------|------|---|
|       | Mic       | rosoft            |      |   |
|       | Activa    | te Office         |      |   |
|       | Email, ph | one, or Skype     |      |   |
|       | No accoun | t? Create one!    |      |   |
|       |           |                   | Next |   |
|       |           |                   |      |   |
|       |           |                   |      |   |
|       |           |                   |      |   |
|       |           |                   |      |   |
| ©2023 | Microsoft | Privacy statement |      |   |

Enter your school email address and password.

Your Microsoft Office 365 software is now ready for you to use.